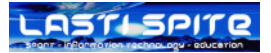

# **KURZANLEITUNG FILZIP**

von Jürg Lippuner

|            |                      | 📴 Filzip              |                     |        |                               |           |                     |      |                  | - U ×     |
|------------|----------------------|-----------------------|---------------------|--------|-------------------------------|-----------|---------------------|------|------------------|-----------|
| Allgemein  |                      | Datei Bearbeiten A    | ktionen <u>O</u> pt | tionen | E <u>x</u> tras <u>H</u> ilfe |           |                     |      |                  |           |
| 0          |                      | Neu Öffnen Hir        | nzufügen Ex         |        | n Löschen                     | Anschauen | <b>erschlüsseln</b> |      | <b>V</b><br>Über | Jeenden   |
| Website    | <u>www.filzip.de</u> | Ordner                |                     | x      | Dateiname                     | Тур       |                     | Größ | e                | Gepackt V |
| Lizenz     | Freeware             | ø                     |                     |        |                               |           |                     |      |                  |           |
| Grösse     | ca. 1.3 MB           |                       |                     |        |                               |           |                     |      |                  |           |
| Hersteller | Philipp Engel        | × [                   |                     | j,     | <u>•</u> ]                    |           |                     |      |                  |           |
| Aug. 2006  | Version 3.06         | 1                     |                     |        |                               |           |                     |      |                  |           |
| 0          |                      | Willkommen in Filzip. |                     |        |                               |           |                     |      |                  | 1.        |

FilZip ist ein kostenloses, komfortables Utility, das neben Zip-Dateien auch 16 weitere Archiv-Formate verarbeitet.

Eine oder mehrere Dateien können in eine einzelne Datei komprimiert werden. Diese komprimierte Datei heisst Archiv. Es gibt sehr viele verschiedene Archiv-Arten. Am häufigsten haben Sie sicher mit \*.zip-Dateien zu tun.

## Installation

- 1. Starten Sie die Datei fz306.exe
- 2. Wählen Sie Deutsch als Sprache.
- 3. Der Assistent führt Sie durch die ganze Installation Als Ziel-Ordner wählen Sie C:\Programme\Filzip
- 4. Sie brauchen sich nicht zu registrieren.
- Bei der Frage nach den Verknüpfungen, lassen Sie alle Dateitypen aktiviert. Zusätzlich aktivieren Sie das Kontrollkästchen "Nie wieder fragen". Mit Filzip verknüpfen
- 6. Nun steht Filzip bereit.

| Mit Filzip verknüpfen                                                                                                    | ×                  |
|----------------------------------------------------------------------------------------------------|--------------------|
| Wählen Sie die Dateitypen, die Sie mit<br>Filzip öffnen wollen:                                                                                                    | <u>V</u> erknüpfen |
| <ul> <li>Ace-Archive (*.ace)</li> <li>Arc-Archive (*.arc)</li> <li>Arj-Archive (*.arc)</li> <li>Arj-Archive (*.arc)</li> <li>Arj-Archive (*.arc)</li> <li>Arj-Archive (*.arc)</li> <li>BlakHole-Archive (*.bh)</li> <li>Cabinet-Archive (*.cab)</li> <li>Filzip-Verschlüsselte Archive (*.fea)</li> <li>Filzip Backup-Script (*.fzs)</li> <li>GZip-Archive (*.gz, *.tgz)</li> <li>Jar-Archive (*.jar)</li> <li>Lha-Archive (*.lha, *.lzh)</li> <li>Für den vollen Zugriff auf Filzips</li> <li>Shell-Schnittstelle muss Filzip mit allen</li> <li>Archiv-Dateien verknüpft sein. Filzip ist</li> <li>derseit nicht mit Archiv-Dateien verknüpft.</li> <li>Wenn Stellensicher sind, klicken Sie</li> <li>Nie wieder fragen</li> </ul> | Abbrechen          |

| Setup-S | prache auswählen 🛛 🗙                                                             | I |  |
|---------|----------------------------------------------------------------------------------|---|--|
| 12      | Wählen Sie die Sprache aus, die während der<br>Installation benutzt werden soll: |   |  |
|         | Deutsch                                                                          |   |  |
|         | OK Abbrechen                                                                     |   |  |

## Archiv erstellen

- 1. Starten Sie das Programm Filzip
- 2. Klicken Sie auf volgen der Menü DATEI NEUES ARCHIV...
- 3. Wählen Sie den Ort des Archivs
- 4. Geben Sie den gewünschten Archivnamen (und wenn nötig Archiv-Typ) ein
- 5. Klicken Sie auf OK
- 6. In der Dialogbox «Dateien hinzufügen» wählen Sie die gewünschten Dateien und klicken auf Hinzufügen »

| Dateien auswählen Archiv-Optionen                                                       |
|-----------------------------------------------------------------------------------------|
| AE_1   AE_1   Dateien und Ordner:                                                       |
|                                                                                         |
| Name V Size(KB) Type Filename                                                           |
| 🔹 Parent 0 💼 J:\_kbw\IKA\2003-06\AE_1\Plakat_Fotos                                      |
| 💼 Plakat_Fotos 0 Dateiordne 📲 J:\_kbw\IKA\2003-06\AE_1\Ausbildungseinheit_I             |
| 📲 Ausbildungseinheit_IKA_Au 64 Microsoft E 📳 J:\_kbw\IKA\2003-06\AE_1\Gesamtbewertung M |
| 🗐 Gesamtbewertung Mein Le 54 Microsoft E 🔄 J:\_kbw\IKA\2003-06\AE_1\Gesamtbewertung M   |
| 🗐 Gesamtbewertung Mein 🖉 41 Microsoft E 🔄 🗐 J:\_kbw\IKA\2003-06\AE_1\Gesamttabelle Mein |
| 🗐 Gesamttabelle Mein Lehrbet 30 Microsoft E                                             |
|                                                                                         |
| Hinzufügen >>                                                                           |
| Hinzufügen Abbrechen                                                                    |

7. Klicken Sie auf Hinzufügen

Die Archiv wird mit den Dateien gefüllt.

| Filzip - AE_1.zip                                                                                                    |                                                                                          |      |
|----------------------------------------------------------------------------------------------------|------------------------------------------------------------------------------------------|------|
| Datei Bearbeiten Aktionen Optionen                                                                                                    | E <u>x</u> tras <u>H</u> ilfe                                                            |      |
| Neu Öffnen Hinzufügen Extrahie                                                                                                    | ren Löschen Anschauen Verschlüsseln Installieren Über Beenden                            |      |
| Ordner X                                                                                                    | Dateiname Typ Größe Gepackt Ver Datum / Zeit                                             | Pfad |
| <u>a</u> t.                                                                                                    | Plakat_Fotos Verzeichnis                                                                 |      |
|                                                                                                    | Ausbildungseinheit_IKA Microsoft Excel-Arbei 65'536 15'491 76% 05.04.2004 06:57          |      |
| H W AL_1.zip                                                                                                    | Gesamtbewertung Mein Microsoft Excel-Arbei 55'296 4'068 93% 21.04.2004 07:13             |      |
|                                                                                                    | Gesamtbewertung Mein Microsoft Excel-Arbei 41'984 3'809 91% 21.04.2004 07:13             |      |
|                                                                                                    | Gesamttabelle Mein Lehr Microsoft Excel-Arbei 31'232 4'972 84% 21.04.2004 07:13          |      |
|                                                                                                    |                                                                                          |      |
|                                                                                                    |                                                                                          |      |
| <ul> <li>adding: Plakat_Fotos\001.JPG<br/>adding: Plakat_Fotos\002.JPG<br/>adding: Plakat_Fotos\003.JPG<br/>adding: Plakat_Fotos\005.JPG<br/>adding: Plakat_Fotos\005.JPG<br/>adding: Plakat_Fotos\005.JPG<br/>adding: Plakat_Fotos\007.JPG<br/>adding: Plakat_Fotos\007.JPG<br/>adding: Plakat_Fotos\007.JPG</li> </ul> |                                                                                          | -    |
| C:\Dokumente und Einstellungen\juerg.lippu                                                                                                    | ner\Desktop\AE_1 0 Einträg(e) ausgewählt, 0 Kb Gesamt 46 Einträg(e), 21664 KB (21333 Kb) | 11.  |

8. Schliessen Sie Filzip

Die Archiv-Datei können Sie nun wie jede andere Datei verschieben, kopieren oder per eMail versenden.

#### Schnelle Archiv-Erstellungs-Methode

- 1. Markieren Sie die Dateien und Ordner, die in die Archiv-Datei aufgenommen werden sollen
- 2. Wählen Sie den Kontextmenübefehl FILZIP HINZUFÜGEN ZU "\*.ZIP"
  - (rechte Maustaste)

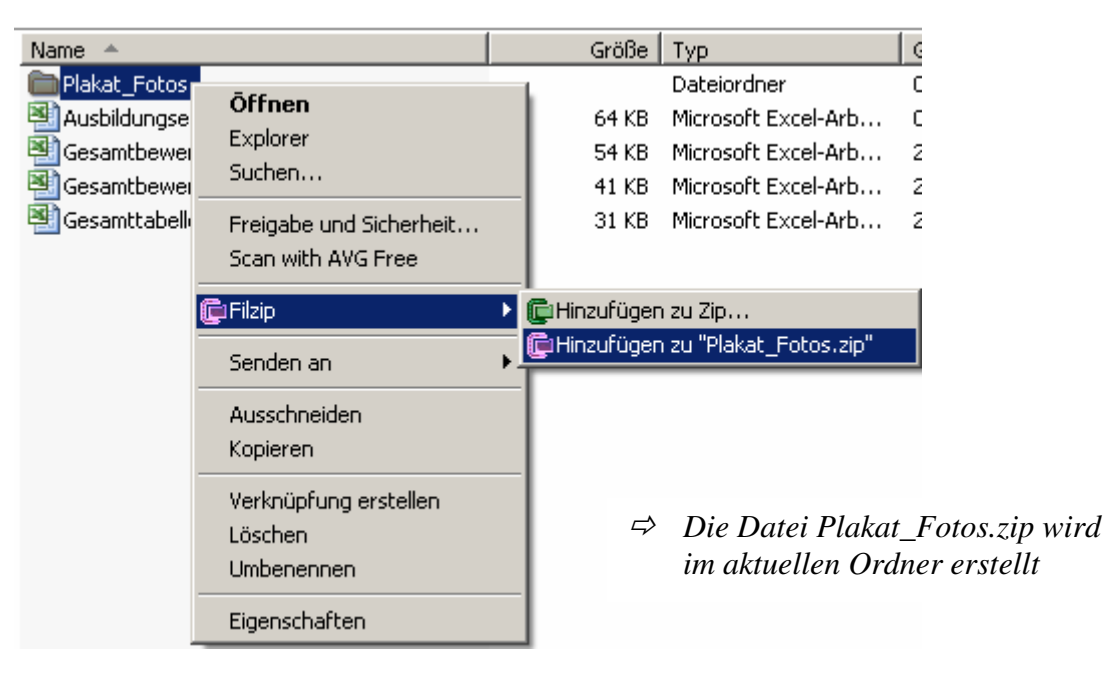

#### oder FILZIP HINZUFÜGEN ZU ZIP...

| Drag and Drop                                                                                                    | ×           |  |
|----------------------------------------------------------------------------------------------------|-------------|--|
| J:\_kbw\IKA\2003-06\AE_1\Plakat_Fotos<br>Archivdatei                                                                                       | Ok          |  |
| Lkbw\lKA\2003-06\AE_1\Plakat_Fotos.zip                                                                                                    | Zip & Email |  |
| Neu Durchsuchen                                                                                                    |             |  |
| Aktion<br>Dateien hinzufügen                                                                                                    | Abbrechen   |  |
| Komprimierung<br>Maximum                                                                                                    |             |  |
| Archiv-Span                                                                                                    | Passwort    |  |
| Standard-Optionen       ✓ Versteckte Dateien hinzufügen       ✓ Unterverzeichnisse einschließen       ✓ Relative Pfadinformation speichern |             |  |
| Spezial-Optionen     Im 8.3-Format hinzufügen     Getrennte Verzeichniseinträge     Leere Unterverzeichnisse einschließen                  |             |  |

- ⇒ Ihnen stehen unterschiedlichen Optionen zur Verfügung:
  - Speicherort
  - Passwort
  - Komprimierungsart
  - etc.

# Archiv entpacken

| Vari | ante 1 Kontextm                                | enü                                                                                                    |
|------|------------------------------------------------|----------------------------------------------------------------------------------------------------|
| AE I | Öffnen<br>Explorer<br>Scan with AVG Free       |                                                                                                    |
|      | Ciffnen mit     Senden an                      | © Hier extrahieren<br>© Extrahieren nach<br>© Extrahieren nach C:\\juerg.lippuner\Desktop\AE_1\<br>© Selbstextrahierendes Archiv erstellen |
|      | Ausschneiden<br>Kopieren                       | C Archiv Emailen                                                                                                    |
|      | Verknüpfung erstellen<br>Löschen<br>Umbenennen |                                                                                                    |
|      | Eigenschaften                                  |                                                                                                    |

# Synonyme: extrahieren, entzippen

## Variante 2 Doppelklick oder Filzip starten und Archiv öffnen

| 📴 Filzip - AE_1.zip                                                                                                    |                                                                                                    |
|----------------------------------------------------------------------------------------------------|----------------------------------------------------------------------------------------------------|
| Datei Bearbeiten Aktionen Optionen                                                                                                    | Extras Hilfe                                                                                                    |
| Neu Öffnen Hinzufügen Extrahie                                                                                                    | ren Löschen Anschauen Verschlüsseln Installieren Über Beenden                                                                                                    |
| Ordner X                                                                                                    | Dateiname Typ Größe Gepackt Ver Datum / Zeit Pfa                                                                                                    |
| Definition of the second second seco | Plakat_Fotos         Verzeichnis           Ausbildungseinheit_IKA         Microsoft Excel-Arbei         65'536         15'491         76%         05.04.2004         06:57           Gesamtbewertung Mein         Microsoft Excel-Arbei         55'296         4'068         93%         21.04.2004         07:13           Gesamtbewertung Mein         Microsoft Excel-Arbei         51'296         4'068         93%         21.04.2004         07:13           Gesamtbewertung Mein         Microsoft Excel-Arbei         41'984         3'809         91%         21.04.2004         07:13           Gesamttabelle Mein Lehr         Microsoft Excel-Arbei         31'232         4'972         84%         21.04.2004         07:13 |
|                                                                                                    |                                                                                                    |
| C:((Juerg.lippuner(Desktop(AE_1.zip                                                                                                    | U EINTrag(e) ausgewahit, U KD Gesamt 46 EINTrag(e), 21664 KB (21333 KD)                                                                                                    |

### Drag'n Drop

Sie können die einzelnen Dateien mit der Maus an den gewünschten Ort ziehen

Schaltfläche Extrahieren oder Menü AKTIONEN EXTRAHIEREN ... Sie wählen den Speicherort